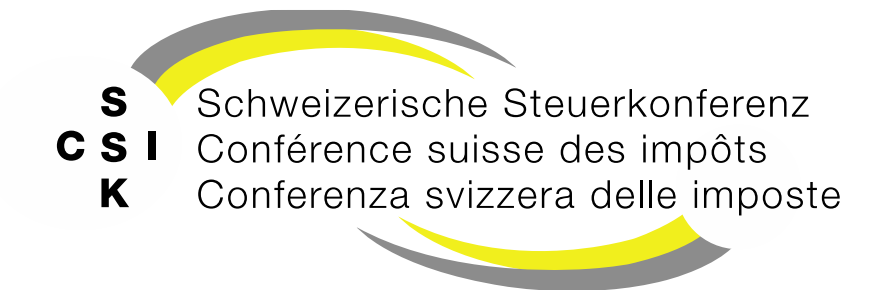

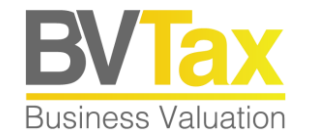

#### **BVTax Schulung**

Foliensatz 10 Administration

Benutzer erfassen/mutieren

#### Historie

- Version 1.00 vom 28.03.2022
- Version 1.01 vom 08.06.2023: Abb. auf Folien 3, 5, 6 gemäss Release V2.3 aktualisiert
- Version 1.02 vom 25.07.2023: Folien 13 -15, 19-21 gemäss Release V2.4 aktualisiert
- Version 2.00 vom 22.04.2025

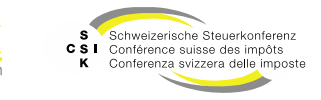

#### Inhalt

- Benutzerverwaltung
  - Benutzer anlegen
  - Benutzer mutieren
  - Benutzer deaktivieren
- Benutzer umteilen
- Textbausteine verwalten
- Exoten-Kapitalisierungssätze verwalten

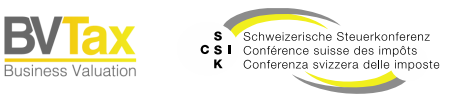

#### Voraussetzungen

- Um auf die administrativen Funktionen zugreifen zu können, benötigen Sie eine administrative Rolle (Kantonaler Administrator, SSK Administrator).
- Wenn Sie eine dieser Rollen haben, sehen Sie im Hauptmenü den entsprechenden Menüpunkt.

| Startseite<br>Bewertung | Aufträge    | Bewertungen | Nicht kotierte<br>Gesellschaften | Pendenzen | Reporting | Administration |          |           |            |            |                |                 |            |                |                 |
|-------------------------|-------------|-------------|----------------------------------|-----------|-----------|----------------|----------|-----------|------------|------------|----------------|-----------------|------------|----------------|-----------------|
|                         |             |             |                                  |           |           |                |          |           |            |            |                |                 |            |                |                 |
| Bewert                  | ungsau      | ufträge     |                                  |           |           |                | Penden   | zen       |            | Gesellsc   | hafts-         |                 | Ausländ    | ische          |                 |
| 0 Meine B               | lewertungsa | ufträge     |                                  |           |           |                | 0 Mirzug | eteilt    |            | anfrage    | n              |                 | Gesellsc   | haftsanfr      | agen            |
|                         | 0           |             |                                  |           | 0         |                | 0        | 0         | 0          | 0          |                |                 | 0          |                |                 |
|                         | Zugetei     | It          |                                  | In Be     | arbeitung |                | Offen    | Verspätet | Überfällig |            | 0              |                 |            | 0              |                 |
|                         | 0           |             | 0                                |           | 0         |                |          |           |            |            | Pendent        |                 |            | Pendent        |                 |
|                         | men         |             | versparet                        |           | Obertai   | ig.            |          |           |            | 0<br>Offen | 0<br>Verspätet | 0<br>Überfällig | 0<br>Offen | 0<br>Verspätet | 0<br>Überfällig |

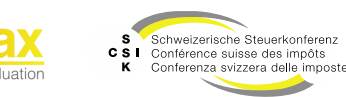

## BENUTZERVERWALTUNG

SSK Ressort Informatik

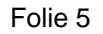

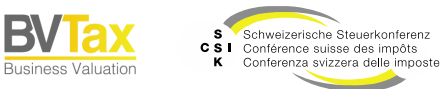

Grundlage

- Damit sich ein Benutzer gemäss «Foliensatz 1: Berechtigungen und Zugriff» an BVTax authentisieren kann, muss der Benutzer in BVTax mit der identischen E-Mail-Adresse wie beim CH-Login erfasst werden.
- Im Menü «Administration» haben Sie Zugriff auf die «Benutzerverwaltung».
- In der Übersicht sehen Sie die erfassten Benutzer und können mit den verschiedenen Kriterien nach einem Benutzer suchen.
- Mit Klick auf die UserExID oder die «E-Mail-Adresse können Sie das Detail zum Benutzer öffnen.

| Benutzerverwaltung                                                                | Benutzerve                                                                                                    | erwaltung                                          |                                                                        |                                                           |                    |                                 |                   |   |
|-----------------------------------------------------------------------------------|----------------------------------------------------------------------------------------------------|----------------------------------------------------|------------------------------------------------------------------------|-----------------------------------------------------------|--------------------|---------------------------------|-------------------|---|
| Benutzer anlegen                                                                  |                                                                                                    | Benutzer Name, E-Mai                               | , ExtId                                                                |                                                           |                    |                                 |                   |   |
| Benutzer umteilen                                                                 |                                                                                                    | Kanton Zürich                                      | ~                                                                      | Status                                                    | Alle               | ~                               |                   |   |
| Parameterverwaltung                                                               |                                                                                                    | Rolle                                              | ~                                                                      |                                                           |                    |                                 |                   |   |
|                                                                                   | letzter Log                                                                                                    | jin von/bis TT.MM.JJJJ                             | ULLMM.TT                                                               |                                                           |                    |                                 |                   |   |
|                                                                                   |                                                                                                    |                                                    |                                                                        |                                                           | + Benutzer anlegen | Suchen                          |                   |   |
|                                                                                   | Suchresulta                                                                                                    | at (22)                                            |                                                                        |                                                           |                    |                                 |                   |   |
|                                                                                   |                                                                                                    |                                                    |                                                                        |                                                           |                    |                                 |                   |   |
|                                                                                   | UserExtId 0                                                                                                    | E-Mail 0                                           | Vorname 0                                                              | Nachname ^                                                | Kanton 0           | Rolle                           | Status 0          |   |
| Benutzer bearbeiten                                                               | UserExtId 2<br>583319                                                                                           | E-Mail 0<br>rony.eisenrir                          | Vorname 0<br>g@zh.ch Rony                                              | Nachname ^<br>Eisenring                                   | Kanton 0<br>ZH     | Rolle<br>Bewerter Lead, Auskunf | Status 0<br>Aktiv | ′ |
| ienutzer bearbeiten                                                               | UserExtid 0<br>583319                                                                                           | E-Mail :<br>rony.eisenrir                          | Vorname :<br>g@zh.ch Rony                                              | Nachname ^                                                | Kanton 0<br>ZH     | Rolle<br>Bewerter Lead, Auskunf | Status 0          | / |
| ienutzer bearbeiten<br>UserExtld                                                  | UserExtid 0<br>583319<br>583319                                                                                 | E-Mail 0<br>rony.elsenrir                          | Vorname :<br>gezh.ch Rony                                              | Nachname ~<br>Eisenring                                   | Kanton 0<br>ZH     | Rolle<br>Bewerter Lead, Auskunf | Status 0<br>Aktiv | / |
| ienutzer bearbeiten<br>UserExtid<br>E-Mail *                                      | 583319<br>rony.elsenring@zh.ch                                                                                  | E-Mail C<br>rony.eisenrin                          | Vorname :<br>g@zh.ch Rony                                              | Nachname ~<br>Eisenring                                   | Kanton 0<br>ZH     | Rolle<br>Bewerter Lead, Auskunf | Status 0 Aktiv    | / |
| enutzer bearbeiten<br>UserExtId<br>E-Mail*<br>Vorname*                            | 583319<br>rony.eisenring@zh.ch<br>Rony                                                                          | E-Mail C<br>rony,eisenrin                          | Vorname :<br>geth.ch Rony                                              | Nachname ^<br>Eisenring<br>Eisenring                      | Kanton 0<br>ZH     | Rolle<br>Bewerter Lead, Auskunf | Status 0<br>Aktiv | / |
| enutzer bearbeiten<br>UserExtid<br>E-Mail *<br>Vorname *<br>Direktwahl            | 583319<br>583319<br>rony.eisenring@zh.ch<br>Rony                                                                | E-Mail :<br>rony elsentin                          | Vorname :<br>g@th.ch Rony<br>Nachname *<br>Sprache                     | Nachname ~<br>Eisenning<br>Eisenning<br>Deutsch           | Kanton :<br>ZH     | Rolle<br>Bewerter Lead, Auskunf | Status 0<br>Aktiv | / |
| enutzer bearbeiten<br>UserExtid<br>E-Mail *<br>Vorname *<br>Direktwahl<br>Rolle * | UserExtid :<br>583319<br>583319<br>rony.eisenring@zh.ch<br>Rony<br>Bewerter Lead, Auskun                        | E-Mail :<br>rony elsentit                          | Vorname :<br>gezh.ch Rony<br>Nachname *<br>Sprache<br>Ka Kanton        | Nadmame ~<br>Elsenring<br>Elsenring<br>Deutsch<br>Zürich  | Kanton :<br>ZH     | Rolle<br>Bewerter Lead, Auskunf | Status :<br>Akto  | / |
| enutzer bearbeiten<br>UserExtid<br>E-Mail *<br>Vorname *<br>Direktwahl<br>Rolle * | 583319<br>583319<br>rony.eisenring@zh.ch<br>Rony<br>Bewerter Lead, Auskun                                       | E-Mail :<br>rony sisterit<br>ff Lead, Administrato | Vorname :<br>g8zh.ch Rony<br>Nachname *<br>Sprache<br>Kanton<br>n      | Nachname ~<br>Eisenring<br>Elsenring<br>Deutsch<br>Zürich | Kanton :<br>ZH     | Rolle<br>Bewerter Lead, Auskunf | Status : Aten     | / |
| enutzer bearbeiten<br>UserExtid<br>E-Mail *<br>Vorname *<br>Direktwahl<br>Rolle * | UserExtId :<br>583319<br>583319<br>rony.elsenring@zh.ch<br>Rony<br>Bewerter Lead, Auskun<br>Startselte «Auskunf | E-Mail :<br>rony siserif                           | Vorname :<br>g@ch.ch Rony<br>Nachname *<br>Sprache<br>r Ka Kanton<br>n | Nachrame ~<br>Eisenring<br>Eisenring<br>Deutsch<br>Zürich | Kanton :<br>ZH     | Rolle<br>Bewerter Lead, Auskunf | Status :          | / |

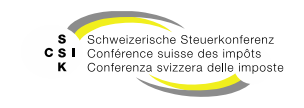

Benutzer anlegen

- Um einen Benutzer anzulegen, wählen Sie «Benutzer anlegen».
- Erfassen Sie mindestens die zwingenden Felder (\*).
- Schliessen Sie die Erstellung mit «Speichern» ab.
- Beim Speichern wird Ihnen im oberen Bereich entweder eine Fehler- oder Erfolgsmeldung angezeigt.
- Nachdem der Benutzer angelegt ist, sehen Sie diesen in der Liste und der Benutzer kann sich bei BVTax anmelden.

| Startseite Aufträge Bewertungen Nicht<br>Bewertung Gesells | kotierte Pendenzen Rep<br>chaften | orting Administration |           |            |                    |                        |          |   |
|------------------------------------------------------------|-----------------------------------|-----------------------|-----------|------------|--------------------|------------------------|----------|---|
|                                                            |                                   |                       |           |            |                    |                        |          |   |
| Benutzerverwaltung                                         | Benutzerverwaltung                |                       |           |            |                    |                        |          |   |
| Benutzer anlegen                                           | Benutzer                          | Name, E-Mail, ExtId   |           |            |                    |                        |          |   |
| Benutzer umteilen                                          | Kanton                            | Zürich                | ~         | Status     | lle                | ~                      |          |   |
| Parameterverwaltung                                        | Rolle                             | Alle                  | ~         |            |                    |                        |          |   |
|                                                            | letzter Login von/bis             | TT.MM.JJJJ            | TT.MMJJJJ |            |                    |                        |          |   |
|                                                            |                                   |                       |           |            | + Benutzer anlegen | Suchen                 |          |   |
|                                                            | Suchresultat (22)                 |                       |           |            |                    |                        |          | ٩ |
|                                                            | UserExtId 0                       | E-Mail 0              | Vorname 0 | Nachname ^ | Kanton 0           | Rolle                  | Status 0 |   |
|                                                            | 583319                            | rony.eisenring@zh.ch  | Rony      | Eisenring  | ZH                 | Bewerter Lead, Auskunf | Aktiv    |   |

| Benutzer anlegen |   |            |                  |
|------------------|---|------------|------------------|
| UserExtId        |   |            |                  |
| E-Mail *         |   |            |                  |
| Vorname *        |   | Nachname * |                  |
| Direktwahl       |   | Sprache    | Deutsch 🗸        |
| Rolle *          | Q | Kanton *   | Zürich 🗸         |
|                  |   |            | Zurück Speichern |

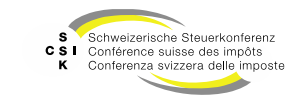

Benutzer anlegen

| Attribut   | Beschreibung                                                                                                    |
|------------|----------------------------------------------------------------------------------------------------|
| UserExtId  | Die Technische ID                                                                                                 |
| E-Mail     | Die E-Mail-Adresse des Benutzers                                                                                  |
| Vorname    | Der Vorname des Benutzers                                                                                         |
| Nachname   | Der Nachname des Benutzers                                                                                        |
| Direktwahl | <ul> <li>Die Telefonnummer des Benutzers (+00 000 00 00). Diese wird im Eröffnungsschreiben verwendet.</li> </ul> |
| Sprache    | Die Sprache des Benutzers. BVTax wird dem Benutzer in dieser Sprache angezeigt.                                   |
| Rolle      | Die Rolle des Benutzers                                                                                           |
| Kanton     | Die Zuordnung des Kantons                                                                                         |
| Gruppe     | • Die Zuordnung des Benutzers zu einer Gruppe, sofern der Kanton die Gruppen verwendet                            |

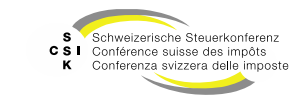

B)

#### Rollen

| Rolle                | Beschreibung / Funktionen                                                                                                    |
|----------------------|----------------------------------------------------------------------------------------------------|
| Administrator Kanton | <ul> <li>Zugriff auf das Menü «Administration»</li> <li>Kantonale Konfigurationen bearbeiten</li> <li>Benutzer umteilen (Bewertungsaufträge, Bewertungen etc. auf einen neuen Benutzer umteilen)</li> </ul>                                                                                                    |
| Bewerter             | <ul> <li>Zugeteilte Bewertungsaufträge und Gesellschaftsanfragen bearbeiten</li> <li>Lesenden Zugriff auf alle Gesellschaften und Bewertungen des zugehörigen Kantons</li> <li>Zugriff auf alle Funktionen der Auskunft (Bewertungsauftrag anlegen, Steuerwerte abfragen etc.), ausser Gesellschaftsanfragen stellen</li> <li>Kein Zugriff auf VIP-Gesellschaften</li> </ul> |
| Bewerter AVOR        | <ul> <li>Bewertungsaufträge zuteilen / umteilen</li> <li>Bewertungen erstellen</li> <li>Lesenden Zugriff auf alle Gesellschaften und Bewertungen des zugehörigen Kantons</li> <li>Zugriff auf alle Funktionen der Auskunft (Bewertungsauftrag anlegen, Steuerwerte abfragen etc.)</li> <li>Kein Zugriff auf VIP-Gesellschaften</li> </ul>                                    |
| Bewerter Lead        | <ul> <li>Bewertungsaufträge und Bewertungen zuteilen / umteilen</li> <li>Kann sämtliche Gesellschaften bewerten (Ausnahme: Kein Zugriff auf VIP-Gesellschaften)</li> <li>Lesenden Zugriff auf alle Gesellschaften und Bewertungen des zugehörigen Kantons</li> <li>Zugriff auf alle Funktionen der Auskunft, ausser Gesellschaftsanfragen stellen</li> </ul>                 |
| Bewerter VIP         | <ul> <li>Identisch zu «Bewerter Lead»</li> <li>Zusätzlich Zugriff auf VIP-Gesellschaften</li> </ul>                                                                                                    |

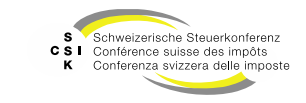

B\

#### Rollen

| Rolle                                         | Beschreibung / Funktionen                                                                                                    |
|-----------------------------------------------|----------------------------------------------------------------------------------------------------|
| Auskunft                                      | <ul> <li>Bei der Rolle «Auskunft» handelt es sich um kantonale Mitarbeiter, die Informationen zu Steuerwerten benötigen (Mitarbeiter in der Veranlagung) und Anfragen zur Bewertung (Titelanfrage, (ausländische) Gesellschaftsanfrage) stellen können.</li> <li>Zugriff auf alle Gesellschaften des zugehörigen Kantons</li> <li>Bei einigen Kantonen<sup>1</sup> hat ein Benutzer mit der Rolle «Auskunft» Zugriff auf die Eröffnungsschreiben von abgeschlossenen Bewertungen innerhalb des zugehörigen Kantons.</li> <li>Bewertungsaufträge, (ausl.) Gesellschaftsanfragen und Titelanfragen stellen</li> </ul> |
| Auskunft Lead                                 | <ul> <li>Ein Benutzer mit der Rolle «Auskunft Lead» hat analog zur Rolle «Auskunft» Zugriff auf eigene Bewertungsaufträge/(ausl.)<br/>Gesellschaftsanfragen und kann diese bearbeiten</li> <li>Zusätzlich hat die Rolle «Auskunft Lead» lesend und schreibend Zugriff auf alle Bewertungsaufträge und (ausl.)<br/>Gesellschaftsanfragen des Kantons</li> </ul>                                                                                                    |
| Auskunft Ausschüttung                         | <ul> <li>Ein Benutzer mit der Rolle «Auskunft Ausschüttung» hat analog zur Rolle «Auskunft» Zugriff auf eigene Bewertungsaufträge / (ausl.) Gesellschaftsanfragen und kann diese bearbeiten.</li> <li>Zusätzlich hat die Rolle «Auskunft Ausschüttung» lesend und schreibend Zugriff auf die Ausschüttungen und die zugehörigen Mutationsmitteilungen einer Gesellschaft seines Kantons und kann auch neue erfassen.</li> </ul>                                                                                                    |
| Administrator<br>ausländische<br>Gesellschaft | <ul> <li>Ein Benutzer mit der Rolle «Administrator Ausländische Gesellschaft» gehört zum interkantonalen Team, welches verantwortlich für die Erfassung und Mutation von ausländischen Gesellschaften ist.</li> <li>Bei dieser Rolle handelt es sich um eine zusätzliche Rolle zum Bewerter</li> </ul>                                                                                                    |
| Administrator SSK                             | Der Administrator SSK verwaltet spezifische Konfigurationen innerhalb von BVTax. Der Administrator hat lesenden Zugriff auf sämtliche Daten in BVTax                                                                                                    |
| ESTV                                          | Bei der Rolle «ESTV» handelt es sich um eine Rolle, welche lesenden Zugriff auf sämtliche Stammdaten aller Gesellschaften<br>in BVTax hat, jedoch keinen Zugriff auf die Bewertungen                                                                                                    |

<sup>1</sup> Folgende Kantone haben diese Funktion aktiviert: LU, UR, SZ, OW, NW, ZG, BS, BL, SH, TG, TI, VS, JU. Im Kanton St. Gallen haben nur Benutzer mit der Rolle «Auskunft Lead» Zugriff auf die Eröffnungsschreiben von abgeschlossenen Bewertungen.

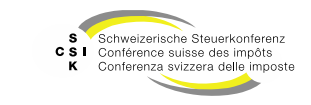

Benutzer mutieren

- Um einen Benutzer zu bearbeiten, suchen Sie den Benutzer, öffnen Sie das Detail des Benutzers und wechseln Sie mit «Bearbeiten» in den Bearbeitungsmodus.
- Ändern Sie die gewünschten Attribute und speichern Sie die Änderungen mit «Speichern».
  - Die «Gruppe» sehen Sie nur, wenn das f
    ür Ihren Kanton konfiguriert ist.
- Sie können mit «Deaktivierungsdatum» einen Benutzer deaktivieren. Ab diesem Datum kann er sich nicht mehr bei BVTax authentisieren.
- Unter «Letzter Login» sehen Sie, wann sich ein Benutzer das letzte Mal angemeldet hat.

| Benutzer bearbeiten<br>UserExtld | valuatorzh                                  |                |                     |
|----------------------------------|---------------------------------------------|----------------|---------------------|
| E-Mail *                         | bvtax-test-valuator@ksta.zh.ch              |                |                     |
| Vorname *                        | ZH                                          | Nachname *     | Valuator            |
| Direktwahl                       | 071 123 45 02                               | Sprache        | Deutsch 🗸           |
| Rolle *                          | Bewerter Lead, Administrator ausländische Q | Kanton         | Zürich 🗸            |
|                                  |                                             | Gruppe         | Q                   |
| Deaktivierungsdatum              | TT.MM.JJJJ                                  | Deaktiviert am |                     |
| Registriert am                   |                                             | letzter Login  | 05.11.2021 06:08:55 |
|                                  |                                             |                | Abbrechen Speichern |

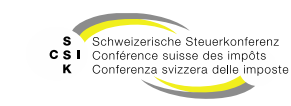

Für den Fall, dass ein kantonaler Mitarbeiter seine Funktion ändert oder nicht mehr im Kanton tätig ist, können die ihm zugeordneten Objekte an einen neuen Benutzer transferiert werden.

## **BENUTZER UMTEILEN**

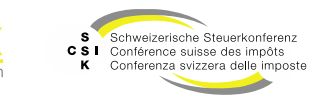

Folie 12

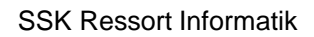

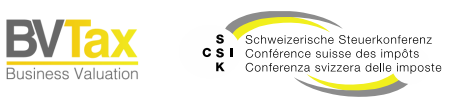

B\

Benutzer umteilen

- Unter dem Hauptmenü «Administration» wählen Sie das Untermenü «Benutzer umteilen». Auf diese Funktion haben nur Benutzer mit der Rolle «Administrator Kanton» Zugriff.
- Damit die Objekte (Bewertung, Gesellschaft Default-Bewerter, Bewertungsauftrag, Gesellschaftsanfrage, ausl.
   Gesellschaftsanfrage) von einem auf einen anderen Benutzer migriert werden können,

muss der neue Benutzer über die korrekten Berechtigungen verfügen:

- Wird von einem Benutzer auf einen Benutzer der Rolle «Auskunft» umgeteilt, so wird nur der Auftraggeber in Bewertungsaufträgen umgeteilt.
- Auf einen Benutzer mit nur Rolle «Bewerter AVOR» kann nicht umgeteilt werden.
- Der neue Benutzer muss die Rolle «Bewerter VIP» besitzen, sofern der bisherige Bewerter Bewertungen von VIP-Gesellschaften hat.

|   | Startseite<br>Bewertung | Aufträge  | Bewertungen | Nicht kotierte<br>Gesellschaften | Pendenzen      | Reporting | Administration |   |                  |        |          |
|---|-------------------------|-----------|-------------|----------------------------------|----------------|-----------|----------------|---|------------------|--------|----------|
|   |                         |           |             |                                  |                |           | 4              |   |                  |        |          |
|   | Benutzerve              | erwaltung |             | Benu                             | tzer umteile   | n         |                |   |                  |        |          |
| L | Benutzer u              | mteilen   |             | akt                              | ueller Benutze | er* Wäh   | len            | ~ | neuer Benutzer * | Wählen | ~        |
|   | Parameter               | verwaltun | 9           |                                  |                |           |                |   |                  |        |          |
|   |                         |           |             |                                  |                |           |                |   |                  |        | Vorschau |

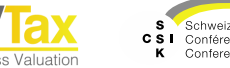

Benutzer umteilen - Massenumteilung

- Wählen Sie den «aktuellen Benutzer», von welchem Sie die Objekte umteilen wollen.
- Wählen Sie den «neuen Benutzer» auf welchen die Objekte umgeteilt werden sollen.
- Klicken Sie auf «Vorschau», um die Objekte anzuzeigen, welche mit «Benutzer umteilen» umgeteilt werden.
  - Fehlen dem neuen Benutzer die richtigen Berechtigungen, so wird eine Fehlermeldung angezeigt.
- Bestätigen Sie die Umteilung mit «Benutzer umteilen».
- Nach dem Umteilen erhalten Sie eine Erfolgsmeldung angezeigt und die Objekte sind an den neuen Benutzer umgeteilt.
  - Es werden nur die Objekte umgeteilt, f
    ür die der neue Benutzer die Berechtigungen hat. Die Anzahl der Objekte, die nicht umgeteilt werden konnten, wird in der Fehler-Spalte angezeigt.

| SB | Startseite<br>ewertung | Aufträge | Bewertungen | Nicht kotierte<br>Gesellschaften | Pendenzen     | Reporting | Administration |   |                  |        |   |
|----|------------------------|----------|-------------|----------------------------------|---------------|-----------|----------------|---|------------------|--------|---|
|    |                        |          |             |                                  |               |           |                |   |                  |        |   |
| Be | nutzerve               | rwaltung |             | Benut                            | zer umteile   | n         |                |   |                  |        |   |
| -  |                        |          |             |                                  |               |           |                |   |                  |        |   |
| Be | enutzer u              | mteilen  |             | aktu                             | eller Benutze | r* Wähl   | en             | ~ | neuer Benutzer * | Wählen | ~ |

| Benutzer umteilen         |                                                                                                    |          |                  |                                                                          |                   |           |
|---------------------------|----------------------------------------------------------------------------------------------------|----------|------------------|--------------------------------------------------------------------------|-------------------|-----------|
| benutzer umtenen          |                                                                                                    |          |                  |                                                                          |                   |           |
| aktueller Benutzer *      | Eisenring Rony <rony.eisenring@z< td=""><td>h.ch&gt; 🗸</td><td>neuer Benutzer *</td><td>Kuhn Alain <alain.ku< td=""><td>hn@zh.ch&gt; 🗸</td><td></td></alain.ku<></td></rony.eisenring@z<> | h.ch> 🗸  | neuer Benutzer * | Kuhn Alain <alain.ku< td=""><td>hn@zh.ch&gt; 🗸</td><td></td></alain.ku<> | hn@zh.ch> 🗸       |           |
|                           |                                                                                                    |          |                  |                                                                          |                   |           |
|                           |                                                                                                    |          |                  |                                                                          | Vorschau          |           |
| Zusammenfassung           |                                                                                                    |          |                  |                                                                          |                   |           |
| Тур                       |                                                                                                    | Umteilen | Erfolgre         | eich                                                                     | Fehler            | Ignoriert |
| Bewertung                 |                                                                                                    | 1        |                  |                                                                          |                   |           |
| Gesellschaft Default-Bew  | verter                                                                                                    | 0        |                  |                                                                          |                   |           |
| Bewertungsauftrag         |                                                                                                    | 79       |                  |                                                                          |                   |           |
| Bewertungsauftrag (Auf    | traggeber)                                                                                                    | 18       |                  |                                                                          |                   |           |
| Titelanfrage              |                                                                                                    | 0        |                  |                                                                          |                   |           |
| Gesellschaftsanfrage      |                                                                                                    | 2        |                  |                                                                          |                   |           |
| Gesellschaftsanfrage (Au  | ftraggeber)                                                                                                    | 0        |                  |                                                                          |                   |           |
| Ausl. Gesellschaftsanfrag | e (Auftraggeber)                                                                                                    | 0        |                  |                                                                          |                   |           |
|                           |                                                                                                    |          |                  |                                                                          | Benutzer umteilen |           |

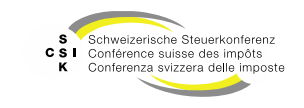

Benutzer umteilen – Individuelle Umteilung

- Um individuelle Objekte von einem Benutzer auf einen anderen umzuteilen, können Sie nach der Vorschau mit Klick auf die einzelnen Typen eine individuelle Umteilung beginnen.
- In der individuellen Umteilung finden Sie die Suchresultate des jeweiligen Typs und können so gezielt nach den Objekten suchen.
- Wählen Sie die gewünschten Objekte aus und bestätigen Sie die Umteilung mit «Benutzer umteilen».
- Nach dem Umteilen kehren Sie zurück zu einer aktualisierten Vorschau und erhalten eine Erfolgsmeldung mit der genauen Anzahl der umgeteilten Objekte.

| Aktion erfolgreich                                                                                           | Aktion erfolgreich                             |  |  |  |  |  |  |  |  |
|----------------------------------------------------------------------------------------------------|------------------------------------------------|--|--|--|--|--|--|--|--|
| Bewertungsauftrag                                                                                            | Bewertungsauftrag (Auftraggeber) (1) umgeteilt |  |  |  |  |  |  |  |  |
| S Schweizerische Steuerkonterenz<br>C S I Conference suisse des impôts<br>K Conferenze svizera delle imposte | DVIdX                                          |  |  |  |  |  |  |  |  |

| Zusammenfassung                                                                                                    |                                      |                    |                |                                       |                     |                        |
|----------------------------------------------------------------------------------------------------|--------------------------------------|--------------------|----------------|---------------------------------------|---------------------|------------------------|
| Тур                                                                                                    |                                      | Umteilen           | Erfolg         | reich                                 | Fehler              | Ignoriert              |
| Bewertung                                                                                                    |                                      | 1                  |                |                                       |                     |                        |
| Gesellschaft Default-Bew                                                                                              | erter                                | 0                  |                |                                       |                     |                        |
| Bewertungsauftrag                                                                                                    |                                      | 79                 |                |                                       |                     |                        |
| Bewertungsauftrag (Auf                                                                                                | traggeber)                           | 18                 |                |                                       |                     |                        |
| Titelanfrage                                                                                                    |                                      | 0                  |                |                                       |                     |                        |
| Gesellschaftsanfrage                                                                                                  |                                      | 2                  |                |                                       |                     |                        |
| Gesellschaftsanfrage (Au                                                                                              | ftraggeber)                          | 0                  |                |                                       |                     |                        |
| Ausl. Gesellschaftsanfrag                                                                                             | e (Auftraggeber)                     | 0                  |                |                                       |                     |                        |
|                                                                                                    |                                      |                    |                |                                       |                     |                        |
|                                                                                                    |                                      |                    |                |                                       | Benutzer umteilen   |                        |
| Bewertungsauftrag (I                                                                                                  | Matthias Imhof → Rony Eisenrin       | ig)                |                |                                       |                     |                        |
| Suchen                                                                                                    | Name, Titel-ID, UID-, AHV-, Kanton   | s-, Dossier-Nu     | Rolle          | Bewerter                              | ~                   |                        |
| Status                                                                                                    | Offene                               | ~                  | Bewertungsjahr | 1111                                  |                     |                        |
| Benutzer                                                                                                    | Imhof Matthias<br>bvtax-test-valuate | or-matthia 🗸       | Dossier-Nummer |                                       |                     |                        |
| Aktionär<br>Steuergemeinde                                                                                            |                                      |                    | Auftragsdatum  | LILLWW.TL                             | LILLWW.TT           |                        |
| Fälligkeit                                                                                                    | Alle                                 | ~                  |                | Nur in Ungelesene                     | en suchen           |                        |
| Rektifikat                                                                                                    | Alle                                 | ~                  |                | <ul> <li>Aktionär Steuerge</li> </ul> | meinde exakt suchen |                        |
|                                                                                                    |                                      |                    | [+             | Rewertungsauftrag stel                | en Suchen           |                        |
| Suchrocultat (1)                                                                                                    |                                      |                    |                |                                       |                     |                        |
| Gesellschaft ^                                                                                                    | Auftrans                             | datum≎ Jahr≎ Anzal | hl≎ Zuteilun¤≎ |                                       |                     | Nachricht Status 0     |
| Testunternehmen 001     Z3.04.2025 2024 1 Imhof Matthias sbvtax-test-valuator-matthias.imhof@zh.ch>     Zuruckoestelt |                                      |                    |                |                                       |                     |                        |
| Aktiengesellsch                                                                                                    | ait CHE-035.00                       |                    |                |                                       |                     |                        |
|                                                                                                    |                                      |                    |                |                                       | Zu                  | rück Benutzer umteilen |
|                                                                                                    |                                      |                    |                |                                       |                     |                        |

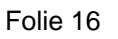

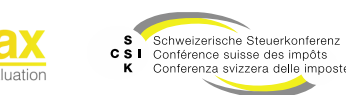

Im Eröffnungsschreiben werden je nach Fallkonstellation Textbausteine angedruckt und es können manuell Textbausteine je nach Bedarf hinzugefügt werden. Diese Testbausteine können in der Administration verwaltet werden.

## **TEXTBAUSTEINE VERWALTEN**

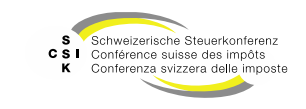

Folie 17

#### **Textbausteine verwalten**

Grundlagen

- Bestehende Textbausteine können angepasst werden, jedoch können neue nicht aufgenommen werden. Das ist, weil diese im Eröffnungsschreiben an fix definierten Positionen eingefügt sind.
- Textbausteine müssen in den Sprachen DE, FR und IT erfasst werden.
- Der Text sowie die G
  ültigkeit von Textbausteinen k
  önnen angepasst werden.
- Textbausteine können 3 Variablen beinhalten: Bilanzstichtag, Währung und Umrechnungskurs.
- Die Verwaltung kann durch die Rolle «Administrator SSK» vorgenommen werden.

| Startseite<br>Auskunft   | Startseite<br>Bewertung         | Aufträge | Bewertungen | Nicht kotierte<br>Gesellschaften                                                                                                  | Veranlagungs-<br>system                                                                                                    | Pendenzen | Reporting | Administration |  |
|--------------------------|---------------------------------|----------|-------------|----------------------------------------------------------------------------------------------------|----------------------------------------------------------------------------------------------------|-----------|-----------|----------------|--|
|                          |                                 |          |             |                                                                                                    |                                                                                                    |           |           |                |  |
|                          |                                 |          |             |                                                                                                    |                                                                                                    |           |           |                |  |
| Benutzen                 | verwaltung                      |          | Te          | extbausteine v                                                                                                    | erwalten                                                                                                    |           |           |                |  |
| Textbaust                | teine verwa                     | lten     | Ei          | nleitung                                                                                                    |                                                                                                    |           |           |                |  |
| Parameterverwaltung Fall |                                 |          | Text        | Text                                                                                                    |                                                                                                    |           |           |                |  |
| Exoten-Ka                | Exoten-Kap.sätze Statusänderung |          |             | Da di                                                                                                    | Da die Gesellschaft keine Erträge aus Lieferung und Leistung mehr erzielte, stellen wir den Status von "aktiv" auf "inaktiv" um. Die Bew |           |           |                |  |
|                          | Budgetperioden                  |          | Dabei       | i wurden für eine                                                                                                    | nachhaltige Bewertung Budgetperioden miteinbezogen.                                                                                      |           |           |                |  |
|                          | Währungshinweis                 |          | Die in      | Die in Originalwährung ({{currency}}/{{currencyName}}) berechneten Steuerwerte wurden zum Kurs von {{exchangeRate}} in {{CHF}} um |                                                                                                    |           |           |                |  |
|                          | Ermessensveranlagung            |          | Die B       | Die Bewertung stützt sich auf die Veranlagung nach pflichtgemässem Ermessen. Wir haben per {{valuationDate}} folgende Vermögenss  |                                                                                                    |           |           |                |  |
|                          | Abgeleiteter Wert (1)           |          | Wir h       | Wir haben per {{valuationDate}} folgende Vermögenssteuerwerte ermittelt.                                                          |                                                                                                    |           |           |                |  |
|                          | Default                         |          | Aufgr       | Aufgrund der massgebenden Jahresrechnungen haben wir per ((valuationDate)) folgende Vermögenssteuerwerte ermittelt.               |                                                                                                    |           |           |                |  |
|                          | Konsolidierte Jahresrechnung    |          | Aufgr       | Aufgrund der massgebenden konsolidierten Jahresrechnungen haben wir per {{valuationDate}} folgende Vermögenssteuerwerte ermit     |                                                                                                    |           |           |                |  |
|                          | Handänderung (1)                |          |             | Wir h                                                                                                    | Wir haben per [[valuationDate]] folgende Vermögenssteuenwerte ermittelt.                                                                 |           |           |                |  |

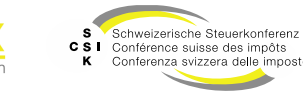

#### **Textbausteine verwalten**

Textbaustein bearbeiten

- Klicken Sie auf den gewünschten Textbaustein und dann auf «Text bearbeiten».
- Im Bearbeitungsmodus können Sie den Text bearbeiten und mit «Speichern» die Änderung abspeichern.
- Die Änderung ist sofort gültig und sämtliche Eröffnungsschreiben zeigen gemäss der Gültigkeit den geänderten Textbaustein an.

| Textbaustein Konsolio | Textbaustein Konsolidierte Jahresrechnung  |                                                                                        |        |            |  |  |  |
|-----------------------|--------------------------------------------|----------------------------------------------------------------------------------------|--------|------------|--|--|--|
| Gültig ab             | Gültig bis                                 | Textbaustein bearbeiten                                                                |        |            |  |  |  |
| 1990                  |                                            | Text bearbeiten                                                                        |        |            |  |  |  |
| 1990 - *              |                                            |                                                                                        |        |            |  |  |  |
| Deutsch               | Aufgrund der massgebenden ko<br>ermittelt. | onsolidierten Jahresrechnungen haben wir per Bilanzstichtag folgende Vermögenssteuerwe | erte   |            |  |  |  |
| Französisch           |                                            |                                                                                        |        |            |  |  |  |
| Italienisch           |                                            |                                                                                        |        |            |  |  |  |
|                       |                                            |                                                                                        | Zurück | Bearbeiten |  |  |  |

| Textbaustein Konsoli | dierte Jahresrechnung                 |                                                                              |                     |
|----------------------|---------------------------------------|------------------------------------------------------------------------------|---------------------|
| Gültig ab            | Gültig bis                            | Textbaustein bearbeiten                                                      |                     |
| 1990                 |                                       | Text bearbeiten                                                              |                     |
| 1990 - *             |                                       |                                                                              |                     |
| Deutsch              | Aufgrund der massgebend<br>ermittelt. | en konsolidierten Jahresrechnungen haben wir per Bilanzstichtag folgende Ven | mögenssteuerwerte   |
| Französisch          |                                       |                                                                              |                     |
| Italienisch          |                                       |                                                                              |                     |
|                      |                                       |                                                                              | Abbrechen Speichern |

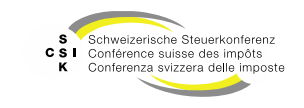

# **EXOTEN-KAP.SÄTZE VERWALTEN**

SSK Ressort Informatik

Folie 20

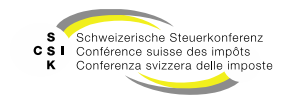

### Exoten-Kapitalisierungssätze verwalten

Grundlagen

- Unter «Administration/Exoten-Kap.sätze» können Kapitalisierungssätze für Exotenwährungen erfasst werden.
- Die Verwaltung kann nur durch die Rolle «Administrator SSK» vorgenommen werden.
- Wünschen kantonale Benutzer die Erfassung eines neuen Kapitalisierungssatzes, so kann dies mittels eines Jira-Tickets angefragt werden.

| Startseite Startseite Aufträge Bewertung | gen Nicht kotierte Veranlagungs-<br>Gesellschaften system | Pendenzen Reporting Administration |                            |                            |
|------------------------------------------|-----------------------------------------------------------|------------------------------------|----------------------------|----------------------------|
|                                          |                                                           |                                    |                            |                            |
| Benutzerverwaltung                       | Kapitalisierungssatz für Exote                            | nwährungen                         |                            |                            |
| Textbausteine verwalten                  | Währung Alle                                              | ~                                  | Gültig ab/bis []]]]        |                            |
| Parameterverwaltung                      |                                                           |                                    | + Neuer Eintrag Suchen     |                            |
| Exoten-Kap.sätze                         | Suchresultat (303)                                        |                                    |                            |                            |
|                                          | Währung 🗧 🦳 Jahr ^                                        |                                    | Kapitalisierungszinssatz 0 | Grenzrendite $\hat{\cdot}$ |
|                                          | FJD 2024                                                  |                                    | 11.25%                     | 3.40%                      |
|                                          | QAR 2024                                                  |                                    | 15.25%                     | 9.40%                      |
|                                          | MAD 2024                                                  |                                    | 14.00%                     | 6.20%                      |
|                                          | BDT 2024                                                  |                                    | 18.25%                     | 10.90%                     |
|                                          | XOF 2024                                                  |                                    | 16.50%                     | 8.40%                      |

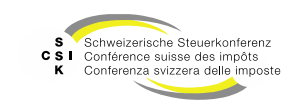

#### Exoten-Kapitalisierungssätze verwalten

Kapitalisierungssätze bearbeiten

- Klicken Sie auf den gewünschten Kapitalisierungssatz und dann auf «Bearbeiten».
- Im Bearbeitungsmodus können Sie den Satz bearbeiten und mit «Speichern» die Änderung abspeichern.
- Die Änderung ist sofort gültig.
- Wenn Sie einen Kapitalisierungssatz löschen möchten, so wählen Sie den gewünschten Kapitalisierungssatz und klicken Sie auf «Bearbeiten». Sie können dann den Kapitalisierungssatz mit dem Abfalleimer-Symbol löschen.

| Kapitalisierungssatz für Exotenwährungen |     |        |                |                     |  |  |  |
|------------------------------------------|-----|--------|----------------|---------------------|--|--|--|
| Währung *                                | FJD | ~      | Jahr *         | 2024                |  |  |  |
| Kapitalisierungszinssatz<br>*            |     | 11.25% | Grenzrendite * | 3.40%               |  |  |  |
|                                          |     |        |                | Abbrechen Speichern |  |  |  |

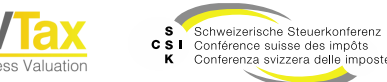

#### Weitere Informationen

#### • Weitere Informationen erhalten Sie hier:

- Foliensatz 0: Quick Guide
- Foliensatz 1: Zugriff und Berechtigungen
- Foliensatz 2: Grundlagen BVTax
- Foliensatz 3: Bewertungen verwalten
- Foliensatz 4: Bewertung abschliessen
- Foliensatz 5: Gesellschaft verwalten
- Foliensatz 6: Aufträge verwalten
- Foliensatz 7: Ausländische Gesellschaften verwalten
  - Foliensatz 8: Querschnittsfunktionen
  - Foliensatz 9: Selbsthilfe- und Erwerbsgenossenschaft bewerten
- Foliensatz 10: Administration (dieser Foliensatz)
- Foliensatz 11: Auswertungen
- Foliensatz 12: Automatisierte Bewertung

Dossier

Foliensatz 13:

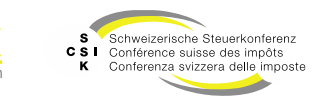

•

•

#### Weitere Informationen

- Sollten Sie weitere Frage haben oder Feedback zu den Unterlagen geben wollen, können Sie sich melden unter:
- Jira: <u>https://servicedesk.ssk.linkyard-cloud.ch/servicedesk/customer/portal/1</u>

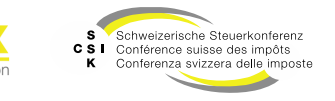